## Инструкция для регистрации на платформе «Учи.ру»

1. Перейдите по ссылке: https://uchi.ru, в правом верхнем углу нажмите "Для родителей"

> Для учителей Для родителей Вход

2. При имеющимся коде регистрации от школы, введите его в окно слева, если кода нет, можно пройти самостоятельную регистрацию, нажав справа кнопку "Продолжить"

| По коду из школы                                             | Самостоятельно                                                   |
|--------------------------------------------------------------|------------------------------------------------------------------|
| Введите сюда код, который ваш<br>ребёнок получил от учителя. | Регистрируйтесь и занимайтесь<br>с ребёнком независимо от школы. |
| Введите код здесь                                            |                                                                  |
| Продолжить                                                   | Продолжить                                                       |

## Desucreaulus po suro sa

3. Заполняем необходимые поля: адрес электронной почты, пароль (дважды), номер телефона, нажать кнопку "Продолжить"

## Регистрация родителя на портале Uchi.ru

С помощью этих данных мы составим индивидуальную программу обучения.

| Ваша эл. г            | ючта (ваш бу                  | дущий логин)                 |         |
|-----------------------|-------------------------------|------------------------------|---------|
| example               | e@example.r                   | u                            |         |
| Придумай              | те пароль                     |                              |         |
| Буквы,                | цифры и спе                   | символы                      | hype    |
| Повторите<br>Буквы, І | е, чтобы не оц<br>цифры и спе | <b>цибиться</b><br>ецсимволы | >pref   |
| Страна                |                               | Ваш номер те                 | лефона  |
| Россия                | ~                             | +7 (XXX) XX                  | X-XX-XX |

| ОДИТЕЛЯ НА Г<br>ы составим индивидуаль | ортале Uchi<br>ьную программу обучени                                  |
|----------------------------------------|------------------------------------------------------------------------|
| Данные ребёнка                         | Начать заниматься                                                      |
| 1                                      |                                                                        |
| милию                                  |                                                                        |
|                                        |                                                                        |
| Я                                      |                                                                        |
| )                                      | _                                                                      |
| іество                                 |                                                                        |
|                                        | _                                                                      |
|                                        | ОДИТЕЛЯ НА Г<br>ы составим индивидуали<br>Данные ребёнка<br>милию<br>я |

| 5. Ве<br>нажать кі<br>Регис | вести данные ро<br>нопку "Продол<br>Трация р | ебенка: имя, фамилия<br>жить"<br>ОЛИТЕЛЯ НА П | я, класс, пол ребенка,  |  |  |  |  |
|-----------------------------|----------------------------------------------|-----------------------------------------------|-------------------------|--|--|--|--|
| С помо                      | щью этих данных м                            | иы составим индивидуаль                       | ную программу обучения. |  |  |  |  |
|                             | •                                            | <b>•</b>                                      | •                       |  |  |  |  |
| Дан                         | ные родителя                                 | Данные ребёнка                                | Начать заниматься       |  |  |  |  |
|                             |                                              |                                               |                         |  |  |  |  |
|                             | Как зовут ребё                               | ёнка?                                         |                         |  |  |  |  |
|                             | Введите полное имя                           |                                               |                         |  |  |  |  |
|                             |                                              |                                               |                         |  |  |  |  |
|                             | Какая фамили                                 | я ребёнка?                                    |                         |  |  |  |  |
|                             | Введите фа                                   | милию                                         |                         |  |  |  |  |
|                             |                                              |                                               |                         |  |  |  |  |
|                             | В каком классе                               | В каком классе учится ребёнок?                |                         |  |  |  |  |
|                             | Выберите:                                    |                                               | ~                       |  |  |  |  |
|                             |                                              |                                               |                         |  |  |  |  |
|                             | Пол ребёнка                                  |                                               |                         |  |  |  |  |
|                             | Ом О                                         | ж                                             |                         |  |  |  |  |
|                             |                                              |                                               |                         |  |  |  |  |
|                             |                                              | Продолжить                                    |                         |  |  |  |  |

6. В появившемся окне можно выбрать кабинет для продолжения: кабинет родителя или кабинет ученика. Важно: запомнить или записать данные ученика: логин и пароль для

## дальнейшего входа!

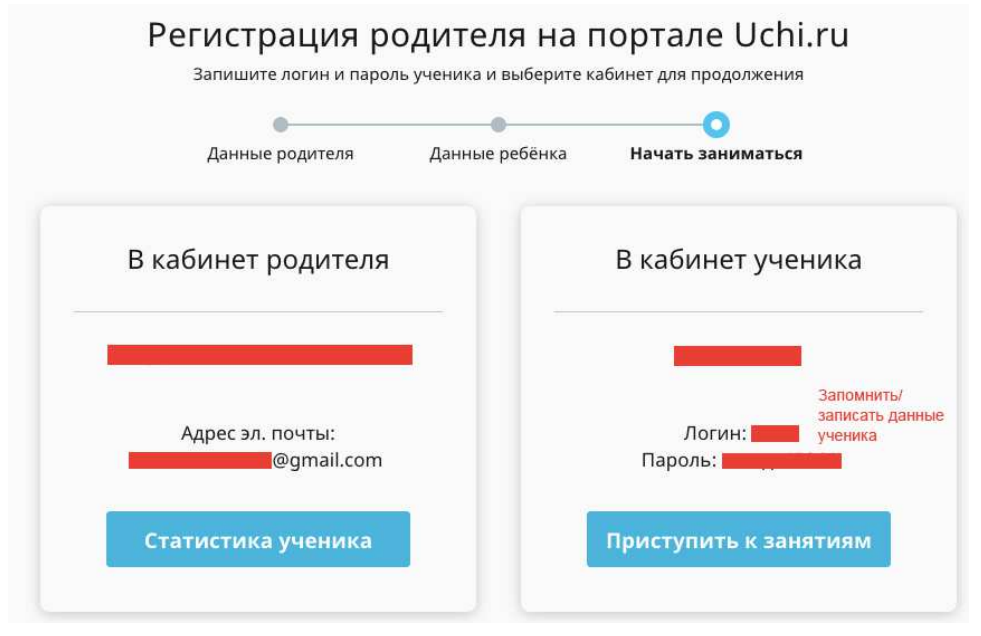